## How to Send & Print Invoices from Zoho

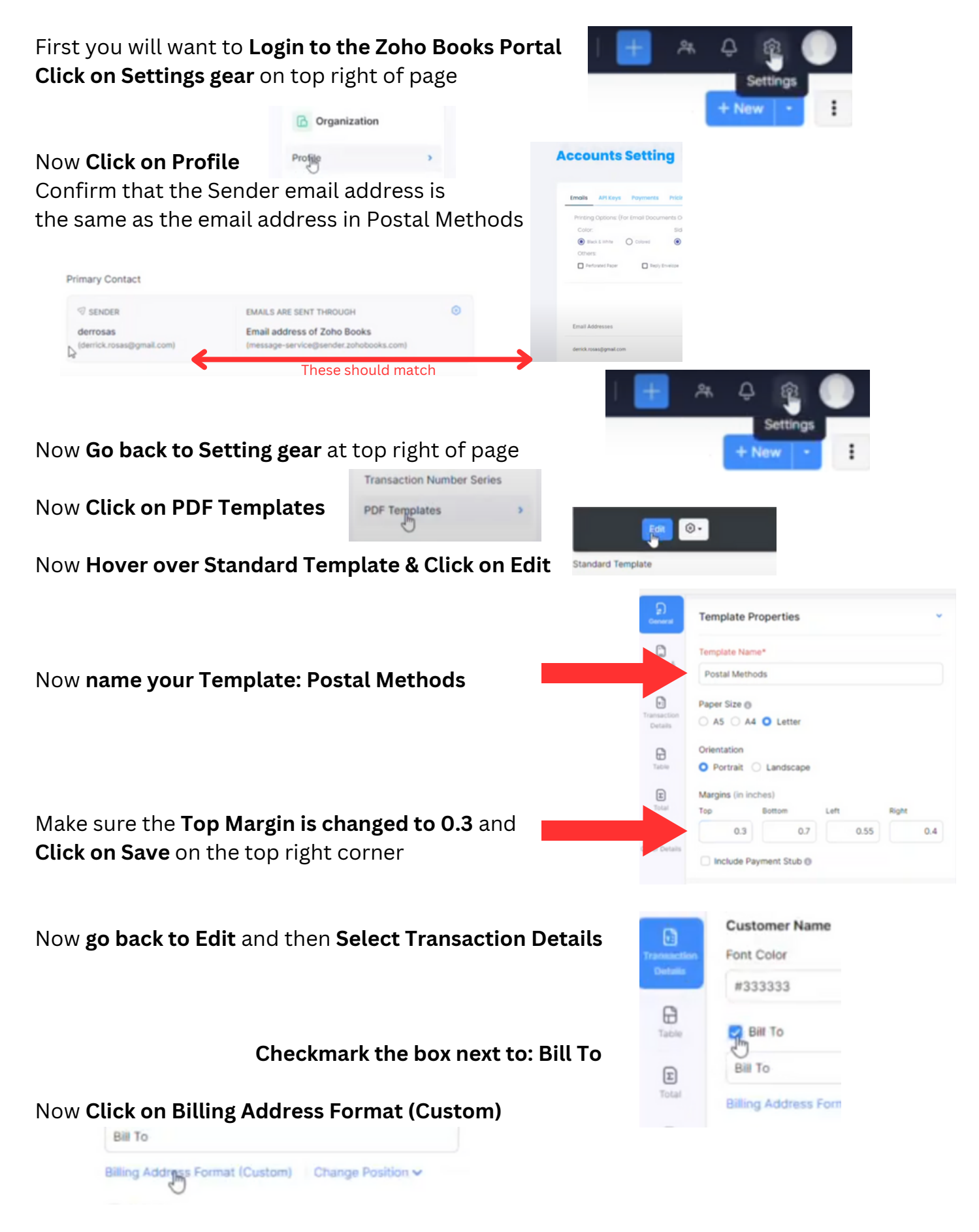

|                                                        | Insert Placeholders *                                                                                                    |  |  |  |
|--------------------------------------------------------|----------------------------------------------------------------------------------------------------|--|--|--|
| Make sure the <b>Placeholders look like this</b> :     | \${CONTACT.CONTACT_DISPLAYNAME}<br>\${CONTACT.CONTACT_ADDRESS}<br>\${CONTACT.CONTACT_CITY}, \${CONTACT.CONTACT_STATE} \${CONTACT.CONTACT_CODE} |  |  |  |
| Now Hover ever new Templete and                        | Edit                                                                                                    |  |  |  |
| Click on Gear Icon and Select Set As Default           | Postal Methods Preview Set Ap Default                                                                                                    |  |  |  |
|                                                        | Delete                                                                                                    |  |  |  |
|                                                        | Clese Settings                                                                                                    |  |  |  |
| Now <b>Click on Close Settings</b> at the top Right Co | rner                                                                                                    |  |  |  |
|                                                        | l⊋ Sales •                                                                                                    |  |  |  |
| Now Hover over Sales and Click on Customers            | Customers                                                                                                    |  |  |  |
| Solast a Customar, than Click on Edit                  | Egit 9 New Transaction -                                                                                                    |  |  |  |
| Select a Sustemer, then block on Eart                  |                                                                                                    |  |  |  |
| Towards the middle of page Click on Contact Pe         | ersons                                                                                                    |  |  |  |

Add Contact Person (Name does not matter) Add the following Email: send@secure.postalmethods.com Note: To automatically send a paper invoice to ALL your customers, see instructions at the end.

| SALUTATION        | FIRST NAME                 | LAST  | NAME      | EMAIL ADDRESS         |    |
|-------------------|----------------------------|-------|-----------|-----------------------|----|
|                   | <ul> <li>Postal</li> </ul> | Ме    | thods     | send@secure.po        | st |
| Add Contact       | Person                     |       |           |                       |    |
| 43                |                            |       | 및 Sales   | .*                    |    |
|                   |                            |       | Customers |                       |    |
|                   |                            |       | Quotes    |                       |    |
|                   |                            |       | Inveiges  | •                     |    |
|                   |                            |       | 0         |                       |    |
| Now Hover over Sa | ales and Click on Invo     | oices |           | NEW RECURRING INVOICE |    |
|                   |                            |       |           | Import Invoices       |    |

| Select one of your customers         | Customer Name* | Select or add a customer | ^ | Q |
|--------------------------------------|----------------|--------------------------|---|---|
| Then fill out your invoice as needed |                | Search                   |   |   |
| -                                    | Invoice#*      | John Tester              |   |   |

Make sure you Checkmark the box by the new user you added then select Save and Send

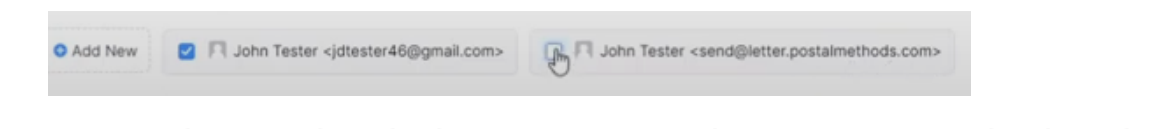

In the next screen, make sure that the box next to: Attach Invoice PDF is Checkmarked

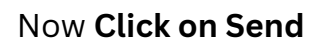

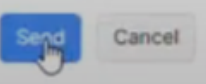

## **Processed Documents**

Now that the invoice or invoices have been sent to Postal Methods, you can then see them on the Processed Documents page, after you have refreshed your screen.

| Jobs                                              | Refresh as N                | Bebeel    | Job Det    | ail                           |               |                 |           |
|---------------------------------------------------|-----------------------------|-----------|------------|-------------------------------|---------------|-----------------|-----------|
| LETTER - 1934785                                  |                             | \$1.17    | No. of Pag | es Total D                    | ocuments      | Valid Documents | invali    |
| Source: EMAIL                                     |                             |           | 1          | 1                             |               | 1               | 0         |
| Description: New paym<br>t Co Choice - invoice 10 | nent request from Sm<br>002 | ar        | Preference | Black & W                     | hite Single S | Sided           |           |
| Total: 1 Invo                                     | alid: 0 Com                 | pleted: 0 | Submissio  | n Time: 10/11/2024            | 08:48         |                 |           |
| items per page 10 -                               | 1-1 of 1   <                | ( > >)    | Originals: | <u>k</u>                      |               |                 |           |
|                                                   |                             |           | Check A    | l Forceful                    | ly Send All   | Forcefully Se   | nd Checke |
|                                                   |                             |           | Delete C   | hecked                        |               |                 |           |
|                                                   |                             |           |            | Destination                   | Address Type  | ld              | Price     |
|                                                   |                             |           |            | BILL TO                       |               |                 |           |
|                                                   |                             |           | •          | Jane Tester<br>700 W Loop 340 | Local         | 4835259         | \$1.17    |
|                                                   |                             |           |            | Waco, TX 76712                |               |                 |           |

## How to send a Paper Invoice to ALL your customers

Click on Settings gear at top right of page

Select Email Notifications

Now Click on Show Mail Content
Invoice - %InvoiceNumber% from %CompanyName%
Show Mail Content
Attachments

Now add to the Bcc block, the following email
address: send@letter.postalmethods.com

Bcc

Now **make sure to Checkmark the Box labeled:** Set this to default and then Click on Save

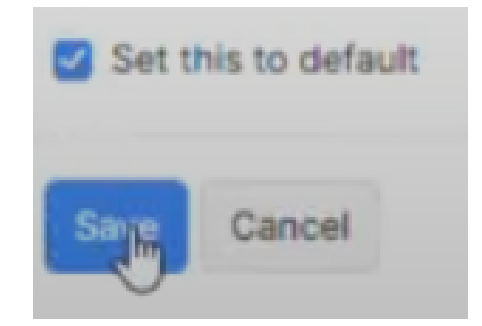

<send@letter.postalmethods.com>  $\times$